Technische Dokumentationen

TecDoc GmbH - Technische Dokumentationen - Karl-Benz-Straße 6 - 73312 Geislingen

# Textvolumen ermitteln mit Word oder Excel

## Zeichen und Wörter zählen mit Word

- > Ein leeres Word-Dokument öffnen
- > Den Text vom Zwischenspeicher einfügen Strg + V
- > In Word oben auf den Reiter Überprüfen -> Wörter zählen

| ABC<br>123       |  |
|------------------|--|
| Wörter<br>zählen |  |

| Vörter zählen                | 8 X                |
|------------------------------|--------------------|
| Statistik:                   |                    |
| Seiten                       | 2                  |
| Wörter                       | 176                |
| Zeichen (keine Leerzeichen)  | 1.034              |
| Zeichen (mit Leerzeichen)    | 1.190              |
| Absätze                      | 30                 |
| Zeilen                       | 55                 |
| Textfelder, Euß- und Endnote | en berücksichtigen |
|                              | Schließen          |

Tipp: Auf Wunsch einen Fensterabdruck Alt + Druck erstellen und unten in die Word-Datei einfügen.

> Summe aus Zeichen (mit Leerzeichen), Absätze, Zeilen bilden.

Die Summe der Zahl ergibt die Gesamtzahl der Zeichen.

> Die Gesamtzahl der Zeichen durch 53 teilen = xxx Zeilen

Die errechnete Zahl muss auf eine ganze Zahl aufgerundet werden.

#### Bei mehreren Dateien

> Eine Tabelle zur Zusammenfassung erstellen.

|            | Wörter | Zeichen mit Leerzeichen | Zeilen |
|------------|--------|-------------------------|--------|
| Dokument A |        |                         |        |
| Dokument B |        |                         |        |
|            |        |                         |        |
| Summe      |        |                         |        |

Anleitungen Schulungsunterlagen Produktinformationen Übersetzungen und Sprachensatz Elektronische Medien Satz und Layout

03.05.2016

Seite 1 von 2

Technische Dokumentationen

TecDoc GmbH - Technische Dokumentationen - Karl-Benz-Straße 6 - 73312 Geislingen

## Zeichen und Wörter zählen für Excel-Dateien

- > Excel Datei öffnen
- > Gewünschten Text markieren und kopieren Strg + C
- > Ein leeres Word-Dokument öffnen
- > Den Text vom Zwischenspeicher einfügen Strg + V
- > In Word oben auf den Reiter Überprüfen -> Wörter zählen

| ABC<br>123       |
|------------------|
| Wörter<br>zählen |

| Nörter zählen                | 8 X                |
|------------------------------|--------------------|
| Statistik:                   |                    |
| Seiten                       | 2                  |
| Wörter                       | 176                |
| Zeichen (keine Leerzeichen)  | 1.034              |
| Zeichen (mit Leerzeichen)    | 1.190              |
| Absätze                      | 30                 |
| Zeilen                       | 55                 |
| Textfelder, Euß- und Endnote | en berücksichtigen |
|                              | Schließen          |

Tipp: Auf Wunsch einen Fensterabdruck Alt + Druck erstellen und unten in die Word-Datei einfügen.

> Die Summe aus Zeichen (mit Leerzeichen), Absätze, Zeilen bilden.

Die Summe der Zahl ergibt die Gesamtzahl der Zeichen.

> Die Gesamtzahl der Zeichen durch 53 teilen = xx Zeilen

Die errechnete Zahl muss auf eine ganze Zahl aufgerundet werden.

### Bei mehreren Dateien

> Eine Tabelle zur Zusammenfassung erstellen.

|            | Wörter | Zeichen mit Leerzeichen | Zeilen |
|------------|--------|-------------------------|--------|
| Dokument A |        |                         |        |
| Dokument B |        |                         |        |
|            |        |                         |        |
| Summe      |        |                         |        |

Anleitungen Schulungsunterlagen Produktinformationen Übersetzungen und Sprachensatz Elektronische Medien Satz und Layout

03.05.2016

Kreissparkasse Göppingen BIC: GOPSDE6GXXX IBAN: DE32 6105 0000 0005 3051 26

Seite 2 von 2